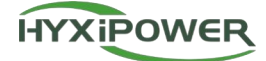

# DATENVERWAL TUNGSEINHEIT

HYX-DMU-4G / HYX-DMU-W

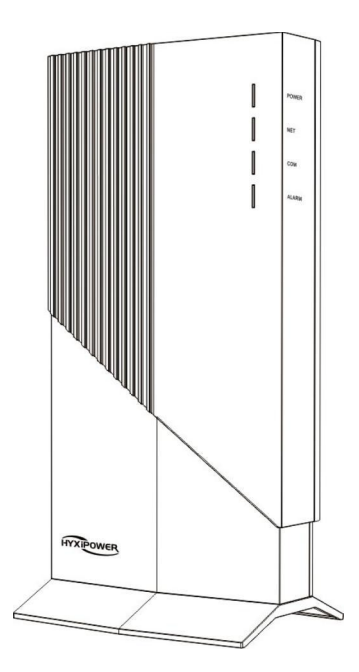

Lesen Sie diese Gebrauchsanweisung sorgfältig durch, bevor Sie den Wechselrichter benutzen. Lesen und speichern Sie diese Anleitung.

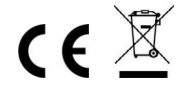

#### © 2024 ZHEJIANG HYXI TECHNOLOGY CO., LTD. Alle Rechte vorbehalten.

Dieses Dokument darf ohne vorherige schriftliche Genehmigung der ZHEJIANG HYXI TECHNOLOGY CO., LTD (nachstehend "HYXiPOWER" genannt) weder ganz noch teilweise kopiert, übertragen oder in irgendeiner Form verbreitet werden.

TRADEMARKEN

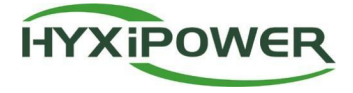

und andere HYXiPOWER-Marken sind Marken oder eingetragene Marken von HYXiPOWER. Alle anderen hier erwähnten Marken sind das Eigentum ihrer jeweiligen Inhaber.

## Inhalt

| Vorv        | wort                                              |          |
|-------------|---------------------------------------------------|----------|
| Ü           | Übersicht                                         | •        |
| Ŭ           | Umfang der Anwendung                              |          |
| S           | Sicherheitsbinweise                               | 1        |
| 1 0         |                                                   |          |
| 1. P        | 11 Finführung des Bredulte                        | <b>3</b> |
| 1           | 1.1 Enhannung des Produkts                        |          |
| 1           | 1.1.1 Mikro-wechselnichter                        |          |
| 1           | 1.1.2 Datenverwaltungsennet (Divid)               |          |
| 1           | 1.2 Übenvachungssistem                            | د<br>۸   |
| 1           | 1.5 ODerwachungssystem                            | 4<br>    |
| 1           | 1.41 Ahmessungen des Geräts                       | A        |
| 1           | 1.4.2 Lavout der Schnittstalle                    |          |
| 1           | 1.5. JED-Anzeigetafel                             |          |
| 1           | 1.6 Anti-Zählerstrom-Funktion ( RS485-Anschluss ) |          |
| 1           | 161 Geräteliste                                   |          |
| 1           | 1.6.2 Zähler Beschreibung                         |          |
| 1           | 163 Kabelanschluss                                |          |
| 1           | 1.7. DRM-Funktion (nur Australien/Neuseeland)     |          |
| 2 5         |                                                   |          |
| 2. L        |                                                   | 3        |
| 2           | 2.1 Auspacken und überprüten                      | g        |
| 2           | 2.1.1 Packliste                                   |          |
| 2           | 2.2 Vorbereitung                                  | 9        |
| 2           | 2.2.1 Antorderungen an die installationsumgebung  | 9        |
| 2           |                                                   | 10       |
| 2           | 2.3.1 Installationsverfahren                      |          |
| 3. N        | Mensch-Computer-Interaktion                       | 13       |
| 3           | 3.1 Installieren der App                          |          |
| 3           | 3.2 APP Benutzerhandbuch                          |          |
| 3           | 3.3 Fehlersuche im System                         |          |
| 4. <i>I</i> | Anhang                                            |          |
| 4           | 4.1 Technische Parameter                          |          |
|             |                                                   |          |
| 4           | 4.2 Frequenzbereich und Sendeleistung             |          |
| 4           | 4.3 Installationsplan                             |          |
| 4           | 4.4 Kontaktinformationen                          |          |

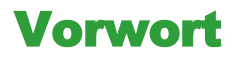

## Übersicht

Dieses Handbuch bietet dem Benutzer Produktinformationen über die Datenmanagementeinheit (DMU) Kommunikationssystems. Die Produktinformationen, die detaillierte Installation und Verwendung, die Fehlerdiagnose und dietäglichen Wartungsvorkehrungen enthalten nicht alle Informationen über das Photovoltaiksystem.

Um sicherzustellen, dass das DMU-Kommunikationssystem korrekt installiert und verwendet werden kann und seine überlegene Leistung voll ausspielen kann. Bevor Sie das DMU handhaben, installieren, bedienen und warten, lesen Sie bitte die Bedienungsanleitung sorgfältig durch und beachten Sie alle Sicherheitshinweise in der Bedienungsanleitung.

## Umfang der Anwendung

Dieses Handbuch ist für die folgenden Geräte bestimmt:

- HYX-DMU-W
- HYX-DMU-4G

Im Folgenden wird es, sofern nicht anders angegeben, kurz als "DMU" bezeichnet.

## Sicherheitshinweise

Um die Sicherheit von Personen und Sachen bei der Verwendung des Produkts zu gewährleisten und um das Produkt effizienter und optimaler zu nutzen, enthält das Handbuch relevante Informationen, die durch die folgenden Symbole hervorgehoben werden.

Die Symbole, die in diesem Handbuch verwendet werden, sind unten aufgeführt. Bitte lesen Sie sie sorgfältig durch, um dieses Handbuch besser nutzen zu können.

## 🔺 GEFAHR

• Dieses Symbol weistauf eine gefährliche Situation hin, beider die Gefahr eines tödlichen Stromschlags, schwerer Verletzungen oder eines Brandes besteht.

## **△** VORSICHT

 Dieses Symbol weistdaraufhin, dass die entsprechenden Anweisungen genau befolgt werden müssen, um potenzielle Sicherheitsrisiken zu vermeiden.

## 

• Dieses Symbol weistdaraufhin, dass der Bediener vor der Ausführung der jeweiligen Funktion sorgfältig daraufachten und sie vollständig verstehen sollte.

| Symbol | Beschreibung                                              |
|--------|-----------------------------------------------------------|
| X      | Entsorgen Sie den Wechselrichter nicht über den Hausmüll. |
|        | Das Symbol zeigt die Gleichspannung an.                   |

Beachten Sie, dass nur Fachleute das DMU einbauen oder austauschen sollten.

Versuchen Sie nicht, die DMU ohne die Erlaubnis von Hyxi zu reparieren, da sonst die Garantie des Geräts beeinträchtigt wird. Wenn ein DMU beschädigt ist, senden Sie es bitte zur Reparatur oder zum Austausch an den Hyxi-Händler zurück.

Bitte lesen Sie alle Anweisungen und Warnhinweise in dieser Anleitung sorgfältig durch.

Bitte verwenden Sie das Gerät entsprechend der in diesem beschriebenen Installations- oder Verwendungsmethode,

Andernfalls kann es zu Personen- oder Geräteschäden kommen.

## 1. Produktübersicht

In diesem Kapitel werden hauptsächlich das Aussehen der DMU, das Verpackungszubehör, die technischen Parameter usw. vorgestellt.

## 1.1 Einführung des Produkts

PV-Mikro-Wechselrichter-System

#### 1.1.1 Mikro-Wechselrichter

Der Mikro-Wechselrichter (im Folgenden Mikro-Wechselrichter genannt) wandelt die Gleichstromleistung der PV-Paneele in Wechselstrom um, der den Anforderungen des Stromnetzes entspricht, und überträgt ihn in das Stromnetz.

Plattform, die die Überwachung der Hardwarebasis des Mikrowechselrichtersystems auf Modulebene darstellt.

### 1.1.2 Datenverwaltungseinheit ( DMU )

Die DMU-Datenverwaltungseinheit ist eine Schlüsselkomponente des Mikrowechselrichtersystems. Sie ist die Informationsübertragungsstation des Mikro-Wechselrichtersystems, die über das Sub-1-Kommunikationsmodul mit dem Mikro-Wechselrichter kommuniziert, die Echtzeit-Betriebsdaten des Mikro-Wechselrichters sammelt und die gesammelten Mikro-Wechselrichter-Betriebsdaten über Ethernet an das Hyxi-Überwachungsservice-System sendet.

Eine einzige DMU-Datenverwaltungseinheit kann mit bis zu 400 PV-Modulen kommunizieren, d. h. sie kann bis zu 400 Mikrowechselrichter der Serie 1-in-1 oder 200 Mikrowechselrichter der Serie 2-in-1 oder 100 Mikrowechselrichter der Serie 4-in-1 kommunizieren. Wenn die DMU-Datenverwaltungseinheit an einem Ort mit schlechter Kommunizieren installiertwird kann die Limaghung eine Signalabesburgehung verursschan were

schlechtem Kommunikationssignal installiertwird, kann die Umgebung eine Signalabschwächung verursachen, was zu einer Reduzierung der Kommunikationsgeräte führt.

#### **△** VORSICHT

 Wenn das DMU so viele Photovoltaikmodule wie möglich überwachen soll, sollte die Installation des DMU und des Mikro-Wechselrichters vor Ort gemäß den Anforderungen Benutzerhandbuch erfolgen. Die Ausführung erfolgt, und der Abstand zwischen dem Mikrowechselrichter und dem DMU ist so gering wie möglich, um Behinderungen zu vermeiden.

## 1.2 Modell des Produkts

Dieser Artikel bezieht sich hauptsächlich auf die folgenden Produktmodelle:

- HYX-DMU-W
- HYX- DMU-4G

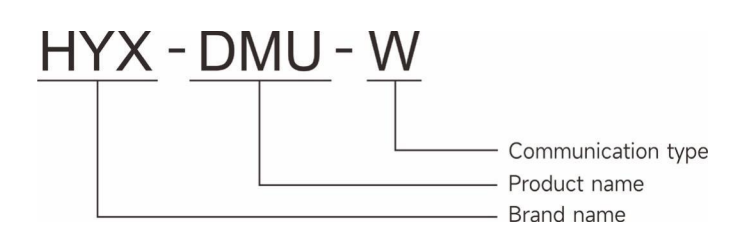

## 1.3 Überwachungssystem

Das Überwachungssystem sammelt die Betriebsdaten und den Status jedes Mikrowechselrichters im System über die DMU-Datenverwaltungseinheit und verwendet den PC oder die APP, um den Benutzern eine Überwachung auf Modulebene zu ermöglichen, damit sie den Betrieb und die Wartung aus der Ferne durchführen können. Es besteht hauptsächlich aus Komponenten, Mikro-Wechselrichtern, der DMU-Datenverwaltungseinheit und anderen Geräten.

## 1.4 Produkt Erscheinungsbild

## 1.4.1 Abmessungen des Geräts

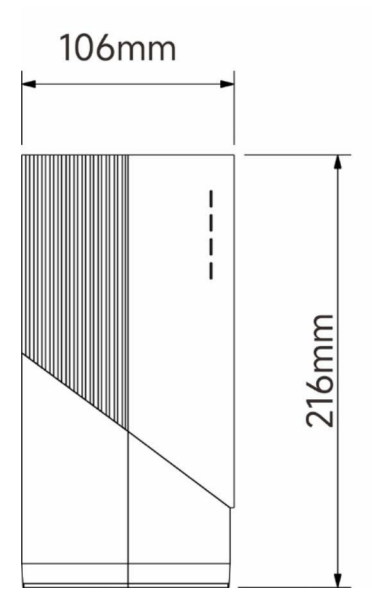

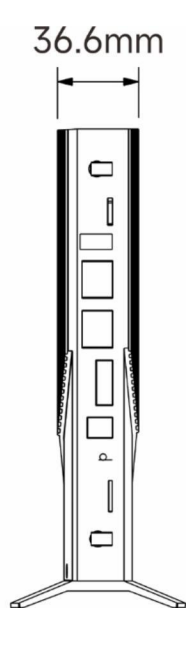

## 1.4.2 Layout der Schnittstelle

### HYX-DMU-4G (4G Version)

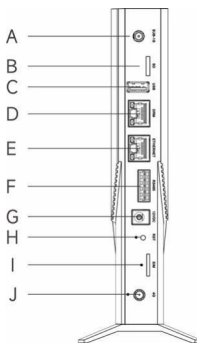

| Nein. | Beschreibung                              |
|-------|-------------------------------------------|
| А     | Sub-1G-Antennenschnittstelle              |
| В     | SD-Kartenschlitz                          |
| С     | USB-Anschluss (nur für Software-Upgrades) |
| D     | DRM-Anschluss                             |
| E     | Ethernet-Anschluss                        |
| F     | RS485                                     |
| G     | Stromanschluss                            |
| Н     | Reset-Taste                               |
| I     | SIM-Kartensteckplatz                      |
| J     | 4G-Antenne                                |

#### HYX-DMU-WIFI (WIFI Version)

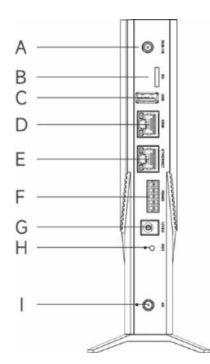

| Nein. | Beschreibung                              |
|-------|-------------------------------------------|
| А     | Sub-1G-Antenne                            |
| В     | SD-Kartenschlitz                          |
| С     | USB-Anschluss (nur für Software-Upgrades) |
| D     | DRM-Anschluss                             |
| E     | Ethernet-Anschluss                        |
| F     | RS485                                     |
| G     | Stromanschluss                            |
| Н     | Reset-Taste                               |
| I     | WIFI-Antenne                              |

#### \*Reset-Taste:

Drücken Sie 2 Mal, um neu zu starten, drücken Sie 4 Mal, um die Werkseinstellungen wiederherzustellen (innerhalb von 1 Sekunde zwischen den einzelnen Drücken).

## 1.5 LED-Anzeigefeld

Die LED-Anzeige wird als Schnittstelle zwischen Mensch und Computer verwendet, um die aktuelle Arbeitsleistung anzuzeigen.

Status des DMU.

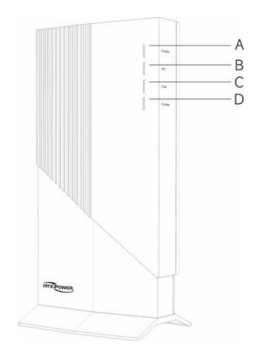

| Nein. | Ligtht |
|-------|--------|
| А     | POWER  |
| В     | NET    |
| С     | COM.   |
| D     | ALARM  |

#### LED-Anzeige Status Beschreibung :

| Nein | Beschreibung                         | LED-Status           | Gerätestatus |
|------|--------------------------------------|----------------------|--------------|
| Δ    | Betriebsanzeige                      | ON                   | Einschalten  |
| ~    | betrebsuitzeige                      | AUS                  | Ausschalten  |
|      | Netzwerkkommunikation (Verbindung    | Solide               | Normal       |
| в    | zum Server)                          | JIM Server) Blinkend | Abnormale    |
|      | Mikrowechselrichter-Kommunikation    | Solide               | Normal       |
| C    | (Verbindung zum Mikrowechselrichter) | Blinkend             | Abnormale    |
|      | Stärupacrustand                      | ON                   | Abnormale    |
|      | Storungszustand                      | AUS                  | Normal       |

## 1.6 Anti-Zählerstrom-Funktion (RS485-Anschluss)

#### 1.6.1 Geräteliste

- Mikro-Wechselrichter der Serien 1-in-1, 2-in-1, 4-in-1.
- DMU : HYX-DMU-W / HYX-DMU-4G.
- Elektrizitätszähler : Einphasiger Zähler (DDSU666) / Dreiphasiger Zähler (DTSU666).

## 1.6.2 Messgerät Beschreibung

#### DDSU666 (100 A) Einphasiger Zähler

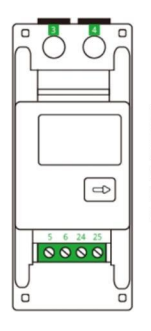

Port 3: connect to the L line • Port 4: connect to the N line • Port 5: connect to the white wire (I \* ) from CT Port 6: connect to the blue wire (I) from CT Port 24: connect to the RS485A of the DMU Port 25: connect to the RS485B of the DMU

DTSU666 (100/250 A) Drei-Phasen-Zähler

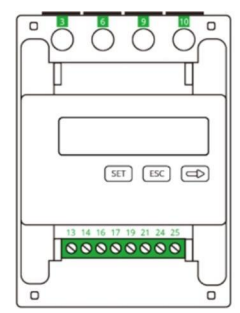

Port 3: connect to the L line from Phase A Port 6: connect to the L line from Phase B Port 9: connect to the L line from Phase C Port 10: connect to the N line from Grid Port 13: connect to the white wire from CT for IA\* Port 14: connect to the blue wire from CT for IA Port 16: connect to the blue wire from CT for IB Port 19: connect to the blue wire from CT for IB Port 19: connect to the blue wire from CT for IC Port 21: connect to the Blue wire from CT for IC Port 24: connect to the RS485A of the DMU Port 25: connect to the RS485B of the DMU

## 1.6.3 Kabelanschluss

Einphasig 220V Kabelanschluss

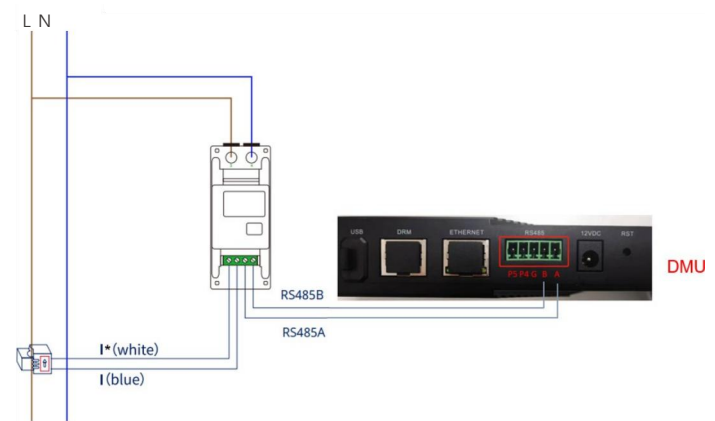

#### Dreiphasig 230/400V Kabelanschluss

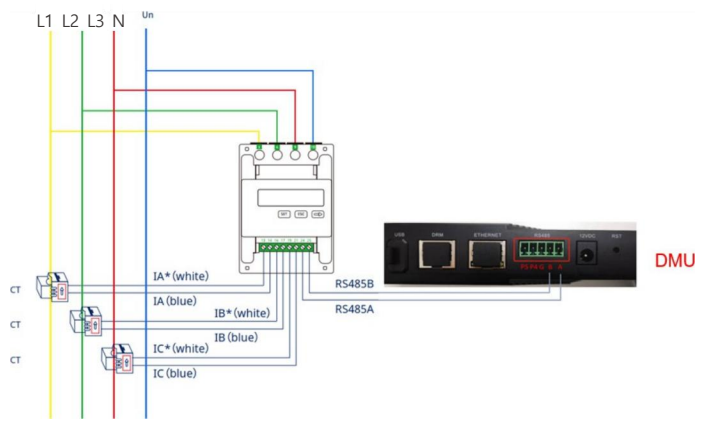

#### 

- Stromwandler sind richtungsabhängig. Prüfen Sie, ob die Anschlüsse I\* und I gemäß dem Schaltplan korrekt sind. Wenn I\* (weiß) und I (blau) am Messgerät vertauscht sind, ist die gemessene Leistung negativ.
- Achten Sie darauf, den Stromwandler so zu installieren, dass der Pfeil (auf dem Gehäuse des Stromwandlers) in Richtung des Netzes zeigt. Andernfalls kommt es zu falschen Leistungsmessungen und Problemen mit dem Messgerät.

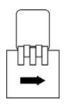

## 1.7 DRM-Funktion (nur Australien/Neuseeland)

Die DMU wird über den RJ-45-Standardanschluss mit einem externen Steuergerät verbunden, und der DRM-Anschluss zur Unterstützung der folgenden Anforderungen Antwortmodus.

DRM 0/5/6/7/8 und andere Modi können unterstützt werden, wenn das DMU mit einem Mikro-Wechselrichter verbunden ist.

| Nein. | Beschreibung                                                                                         |
|-------|----------------------------------------------------------------------------------------------------|
| DRM0  | Trennen Sie die Verbindung zum Gerät                                                                 |
| DRM1  | keinen Strom mehr verbrauchen                                                                        |
| DRM2  | Nicht mehr als 50% der Nennleistung verwenden                                                        |
| DRM3  | Verbrauchen Sie nicht mehr als 75% der Nennleistung und erzeugen Sie keine Blindleistung             |
| DRM4  | Erhöhter Stromverbrauch (vorbehaltlich anderer aktiver DRMs)                                         |
| DRM5  | Stromerzeugung stoppen                                                                               |
| DRM6  | Die Stromerzeugungsleistung sollte 50% der Nennleistung nicht überschreiten.                         |
| DRM7  | Die Erzeugungsleistung sollte 75 % der Nennleistung nicht überschreiten und Blindleistung aufnehmen. |
| DRM8  | Erhöhte Stromerzeugung (vorbehaltlich anderer gültiger DRMs)                                         |

## 2. Einrichtung

## 2.1 Auspacken und überprüfen

Das Gerät wurde vor dem Verlassen des Werks vollständig getestet und streng kontrolliert, dennoch können während des Transports Schäden auftreten. Bitte führen Sie eine detaillierte Inspektion durch, bevor Sie das Produkt in Empfang nehmen.

- · Überprüfen Sie die Box auf Beschädigungen.
- · Prüfen Sie, ob die Ware vollständig ist und mit der Bestellung gemäß der Packliste übereinstimmt.
- · Packen Sie das Gerät aus und prüfen Sie, ob es intakt ist.
- Pr
  üfen Sie, ob die Produkte in der Schachtel mit der Packliste 
  übereinstimmen (Adapter, gr
  üne Terminal, Installationsplan, fester Sockel (einschlie
  ßlich Schrauben), Sicherheitskurzanleitung usw.).

#### 2.1.1 Packliste

| Name                            | Menge | Einheit |
|---------------------------------|-------|---------|
| Netzadapter                     | 1     | Satz    |
| Grünes Terminal                 | 1     | PC      |
| Installationsplan               | 1     | PC      |
| Kurzanleitung zur Installation  | 1     | PC      |
| Feste Basis                     | 1     | PC      |
| Berg                            | 1     | PC      |
| Schrauben                       | 1     | Satz    |
| M6*50 Dehnschraube              | 4     | PC      |
| ST3.5*9.5 Kreuzschlitzschrauben | 2     | PC      |
| ST4.8*16Kreuzschlitzschrauben   | 2     | PC      |

#### (1)

- Bei Schäden oderunvollständigen Waren wenden Sie sich bitte an das Versandunternehmen oder direkt an Zhejiang Hyxi Technology Co.
- Werfen Sie die Originalverpackung des Geräts nicht weg. Bewahren Sie sie am besten in der Originalverpackung auf, nachdemdas Gerät außer Betrieb genommen und zerlegtwurde.

## 2.2 Vorbereitung

## 2.2.1 Anforderungen an die Installationsumgebung

Vergewissern Sie sich vor der Installation der DMU, dass der Standort die folgenden Anforderungen erfüllt:

- Verfügt über eine Standard-AC-Steckdose
- · Router/LAN/4G-Netzwerk mit Ethernet-Schnittstelle.

#### Anforderungen an die DMU-Installationsumgebung:

- · Von Staub, Flüssigkeiten, Säuren oder ätzenden Gasen fernhalten.
- Umgebungstemperatur -20°C bis+ 65°C.

 Die DMU kann nicht allein im Freien verwendet werden. Wenn das DMU im Freien installiertwird, sollte es in wasserdichten Gehäuse untergebracht werden.

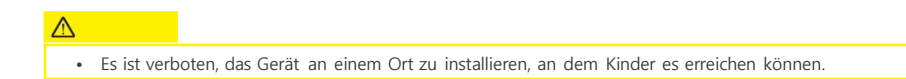

## 2.3 Reihenfolge der Installation

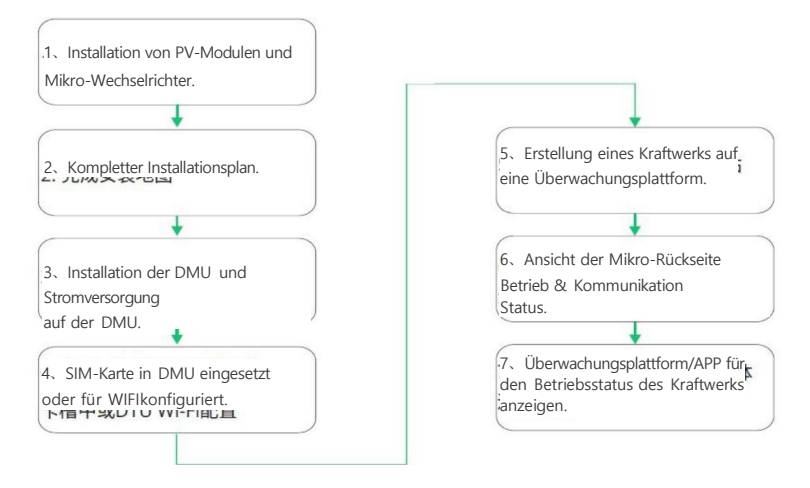

## 2.3.1 Installationsverfahren

#### Schritt 1: Verbinden mit einem Netzwerk HYX-DMU-4G (4G Version)

Schritt 1: 4G verwenden: Schieben Sie die SIM-Karte in den SIM-Kartensteckplatz an der Seite des DMU ein, bis Sie ein "Klicken" hören.

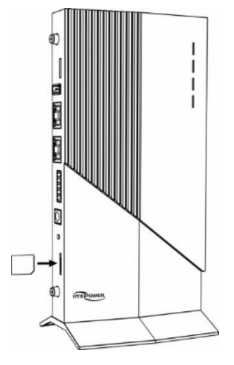

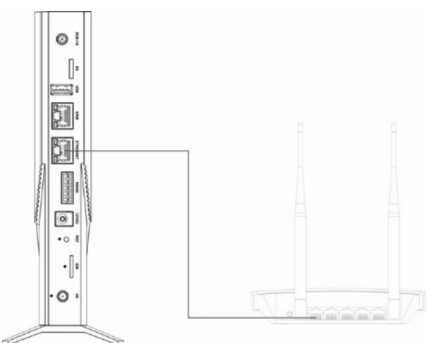

4G-Modus

Kabel-Modus

### 

• Eine Modusauswahl zwischen Wi-Fi-Modus und Kabelmodus reicht aus.

#### HYX-DMU-WIFI (WIFI-Version)

- Senden Sie das Passwort f
  ürdas drahtlose Netzwerkkonto 
  über die APP an das DMU, siehe Kapitel XX f
  ür
  Details
- Kabelmodus: Stecken Sie das eine Endedes Kabels in den Ethernet-Anschluss des DMU und das andere Ende in den Anschluss des Breitband-Routers.

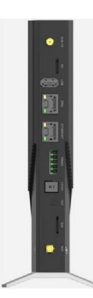

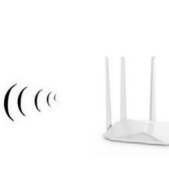

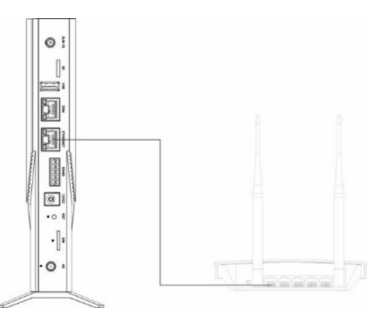

WIFI

Kabel-Modus

#### 

- Eine Modusauswahl zwischen Wi-Fi-Modus und Kabelmodus reicht aus.
- Wenn das DMU in einem Metallkasten oder unter einem Metalldach installiert ist, bringen Sie die externe Antenne im Freien oder auf dem Dach an. Kunden, die eine externe Antenne benötigen, können diese selbst oder von Hyxi erwerben (bitte wenden Sie sich an den technischen Support von Hyxi).
- Für weitere Informationen über die Saugerantenne senden Sie bitte eine E-Mail an support@hyxipower.com.

#### Schritt 2: Einbauort

- · Die Installation auf dem Dach kann die Signalstärke erhöhen.
- · Wird in der Mitte der PV-Anlage installiert.
- Installieren Sie das Gerät mindestens 0,5 m über dem Boden und mindestens 0,8 m von den Ecken entfernt.

#### **△** VORSICHT

• Montieren Sie das DMU nicht direkt über Metall oder Beton, um eine Signalabschwächung zu vermeiden.

#### Schritt 3: Installationsmethode

#### Wandmontage-Methode

Bei der Wandmontage muss das Gerät an einem kühlen und trockenen Ort in Innenräumen installiert werden. Sie sollte

von Heizgeräten (Wandheizungen, Öfen usw.) ferngehalten werden;

Hinweis: Sie müssen sich selbstvorbereiten: Markierstifte, elektrische Bohrer, Schraubenzieher und andere Werkzeuge.

- · Hängen Sie die Halterung an die Wand, stellen Sie den Winkel ein und markieren Sie ihn mit einem Markierungsstift.
- Bohren Sie das Loch an der Markierung mit dem entsprechenden Bohrer.
- Richten Sie die Halterung auf das Loch aus, und schrauben Sie die Dehnschraube durch die Aufhängeplatte in das Loch, um sie zu befestigen.
- Verwenden Sie spezielle Schrauben, um den Sockel mit dem DMU-Gerät zu verbinden.
- · Befestigen Sie das installierte Gerät mit den mitgelieferten Schrauben an der Halterung.
- Nachdem Sie die Stromversorgung und das Netzwerk angeschlossen haben, führen Sie die Fehlersuche durch.

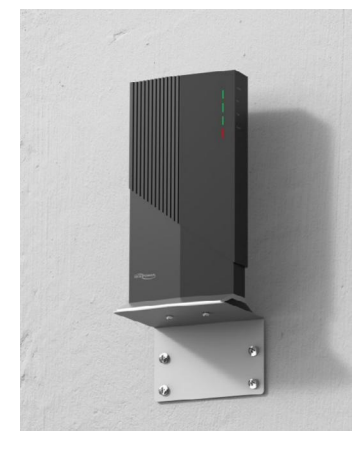

#### **Desktop-Installation**

Legen Sie die DMU auf den Tisch

- Verbinden Sie die Basishalterung mit Hilfe von Spezialschrauben mit dem DMU-Gerät undstellen Sie es senkrecht auf den Tisch.
- Nachdem Sie die Stromversorgung und das Netzwerk angeschlossen haben, führen Sie die Fehlersuche durch.

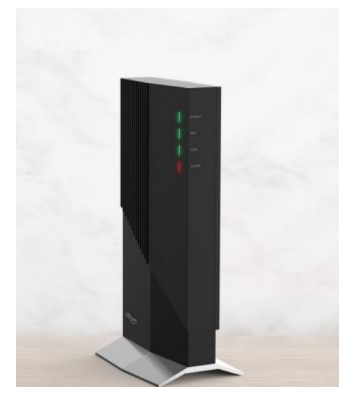

## 3. Mensch-Computer-Interaktion

## 3.1 Installieren der App

## Methode 1

Laden Sie die App über die folgenden Anwendungsstores herunter und installieren Sie sie:

- App Store (iOS)
- Google Play

### Methode 2

Scannen Sie den folgenden QR-Code, um die App herunterzuladen und zu installieren, wie in der Aufforderung angegeben:

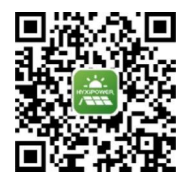

## 32 APP Benutzerhandbuch

Weitere Informationen zur Verwendung der HYXiPower APP finden Sie im Benutzerhandbuch "HYXiPower APP".

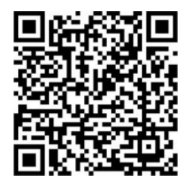

## 3.3 Fehlersuche im System

Zur Systemkonfiguration und Fehlersuche lesen Sie bitte das Benutzerhandbuch "HYXipower Local

Debugging APP".

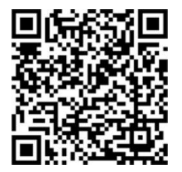

## 4. Anhang

## 4.1 Technische Parameter

| Produktmodell                                        | HYX-DMU-W              | HYX-DMU-4G                                     |
|------------------------------------------------------|------------------------|------------------------------------------------|
| Kommunikation zum Microinverter                      |                        |                                                |
| Signal                                               | Unter-1G               | Unter-1G                                       |
| Überwachung der Datengrenze von<br>Sonnenkollektoren | 400                    | 400                                            |
| Kommunikation mit Hyxi Cloud                         |                        |                                                |
| Ethernet                                             | RJ45×1, 100Mbps        | RJ45×1, 100Mbps                                |
| Drahtlos                                             | WI-FI:802.11b/g/n      | 4G:TDD-LTE, FDD-LTE<br>3G:SCDMA<br>2G:GSM/GPRS |
| Intervallder Datenerfassung                          | Standard: 5 Minuten (* | I-15 Minuten konfigurierbar)                   |
| Netzgerät (Adapter)                                  |                        |                                                |
| Тур                                                  | Externe                | er Adapter                                     |
| Eingangsspannung/Frequenz des Adapters               | 100-240V A             | C/ 50-60Hz                                     |
| Ausgangsspannung/Strom des Adapters                  | 12                     | 2V/1A                                          |
| Stromverbrauch                                       | 1.5W                   | 2.5W                                           |
| Aligemeine Daten                                     |                        |                                                |
| Betriebliche Umgebungstemperatur                     | - 20 bi                | s +65℃                                         |
| Abmessungen (B*H*T )                                 | 106*79                 | *216mm                                         |
| Gewicht                                              | 32                     | 20g                                            |
| Kühlung                                              | Natürlich              | e Kühlung                                      |
| Gehäuse Bewertung                                    | IF                     | 220                                            |
| Einbauverfahren                                      | Tischmontage / Wa      | ndmontage                                      |

## 4.2 Frequenzbereich und Sendeleistung

|          | Frequen  | nzbereich      | Ü bertragene Leistung |  |
|----------|----------|----------------|-----------------------|--|
|          | B1       | 1920MHz2170MHz | <24dBm                |  |
|          | В3       | 1710MHz1880MHz | <24dBm                |  |
|          | В7       | 2500MHz2690MHz | <24dBm                |  |
| LTE      | B8       | 880MHz960MHz   | <24dBm                |  |
|          | B20      | 791MHz862MHz   | <24dBm                |  |
|          | B28      | 703MHz803MHz   | <24dBm                |  |
|          | B38      | 2570MHz2620MHz | <24dBm                |  |
|          | B40      | 2300MHz2400MHz | <24dBm                |  |
|          | B1       | 1920MHz2170MHz | <24,5dBm              |  |
| WCDIMA   | B8       | 880MHz960MHz   | <24,5dBm              |  |
| CEM      | 900      | 870MHz960MHz   | <33,5dBm              |  |
| GSIM     | 1800     | 1710MHz1880MHz | <30,5dBm              |  |
| 11.1     | 868MHz86 | 8,58MHz        | <15dBm                |  |
| Unter-1G | 433.1-4  | 33.6MHz        | < 12,15dBm            |  |
| WiFi     | 2400MHz2 | 2483MHz        | <15dBm                |  |

| Paint black       | .:: | 2 | Azimu | th: |    | Panel type | к | _ r |   | (AND DOWED |
|-------------------|-----|---|-------|-----|----|------------|---|-----|---|------------|
| QR<br>CODE<br>No. | C   | O | 0     | O   | 0  | 0          | 0 | 0   | C | 0          |
| QR<br>CODE<br>No. | 0   | 0 | 0     | 0   | 0  | 0          | 0 | 0   | O | 0          |
| QR<br>CODE<br>No. | 0   | 0 | 0     | 0   | 0  | 0          | 0 | 0   | 0 | 0          |
| QR<br>CODE<br>No. | Ο   | 0 | 0     | 0   | 0  | 0          | 0 | 0   | 0 | 0          |
| QR<br>CODE<br>No. | 0   | C | 0     | 0   | 0  | 0          | 0 | C   | O | 0          |
| QR<br>CODE<br>No. | 0   | C | 0     | 0   | () | 0          | 0 | 0   | 0 | 0          |

## 4.4 Kontaktinformationen

Wenn Sie Fragen zu diesem Produkt haben, kontaktieren Sie uns bitte.

Um Ihnen einen schnelleren und besseren Kundendienst bieten zu können, benötigen wir Ihre Unterstützung bei mit den folgenden Informationen.

- Ausstattung Modell : \_\_\_\_\_\_
- Seriennummer des Geräts : \_\_\_\_\_\_
- Störungscode / Name : \_\_\_\_\_\_
- Eine kurze Beschreibung des Fehlerphänomens : \_\_\_\_\_\_

Version: UM\_HYX-DMU-4G(W)\_V1.0-2025\_DE

Das Handbuch kann ohne Vorankündigung geändert werden, während das Produkt weiterentwickelt wird.

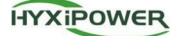

### Zhejiang Hyxi Technology Co., Ltd.

Raum 216, Block A, Gebäude 1, Nr. 57 Jiang'er Road, Changhe Street, Binjiang District, Hangzhou, Zhejiang Province, China

www.hyxipower.com support@hyxipower.com